## How to apply for continuation of an approved application

| Change P            | assword My Profile (                          | Contact Us Single Sign-                 | on Setting                        |            |            |                     | Tim                       | neout Coun          | t: 03:56        | Login User: 쿠         |
|---------------------|-----------------------------------------------|-----------------------------------------|-----------------------------------|------------|------------|---------------------|---------------------------|---------------------|-----------------|-----------------------|
| My Pa               | ge                                            |                                         |                                   |            |            |                     |                           |                     |                 |                       |
| 新規申請。               | ∕New applications:                            |                                         |                                   |            |            |                     |                           |                     |                 |                       |
| 年度<br>Year          | 分類<br>Classification                          | 代表者<br>Leader                           | タイトル<br>Title                     | 役割<br>Role |            |                     | ;<br>;                    | <b>伏態</b><br>Status | 最終更新日<br>Update |                       |
| 2021                | DD 2 Knors                                    | 78.0                                    | Second States (States)            | 代表者        | edit       | submitted           | withdraw                  |                     | 申請書:202         | 1-05-20 09:26         |
| 2021                | PO a Knork                                    | 78.0                                    | Second States (Synthesis          | 代表者        | edit       | submitted           | withdraw                  |                     | 申請書 : 202       | 1-05-20 10:10         |
| 2021                | 1931, Kawa                                    | 78.0                                    | Second States (States)            | 代表者        | edit       | submit              | withdraw                  |                     | 申請書:202         | 1-04-08 13:45         |
| Start               | new application                               |                                         |                                   |            |            |                     |                           |                     |                 |                       |
| 採択済課題<br>年度<br>Year | 理/Approved applicatio<br>分類<br>Classification | nS:<br>代表哲<br>Leader                    | タイトル<br>Title                     |            | 役割<br>Role | 通知書<br>Notification | 追加/出張申請<br>Additional/Tra | avel                | 報告書<br>Repo     | : 継続申請<br>rt Continue |
| en s                | Need of Workshop                              | 2000 C                                  | 12275 0 2 1 박동 전 <b>224</b> 전 (영화 | (          | 代表者        | notification        | -                         | ❤ appl              | uplos           | d                     |
|                     |                                               |                                         |                                   |            |            |                     |                           |                     |                 |                       |
| 作年度採打<br>年度<br>Year | 沢済課題/Completed<br>分類<br>Classification        | applications last year<br>代表者<br>Leader | :<br>タイトル<br>Title                |            |            |                     | 役割<br>Role                | 報告書<br>Repo         | t               | 継続申請<br>Continue      |

From the list in "採択済課題"(Approved applications), you can find your approved application that you would like to apply for continuation and click on the button **continue** the right of the title so that you can start up a new application form with a copy of your previous application.

If you are unable to click on the continue button please click New application create a new application.

| ly create a continuous<br>ritle<br>                                                    | us application?<br>Role<br>代表者<br>代表者<br>代表者 | OK +                                    | submitted<br>submitted                                         | tk.<br>st<br>withdraw<br>withdraw<br>withdraw | 態 最減<br>atus Upo<br>申録<br>申録                                                         | 変更新日<br>date<br>寺書:2021-05-20 0<br>寺書:2021-05-20 1<br>寺書:2021-04-08 1                                                                                                    |
|----------------------------------------------------------------------------------------|----------------------------------------------|-----------------------------------------|----------------------------------------------------------------|-----------------------------------------------|--------------------------------------------------------------------------------------|----------------------------------------------------------------------------------------------------|
| filie<br>No o Briton, Profilie I<br>No o Briton, Profilie I<br>No o Briton, Profilie I | Role<br>代表者<br>代表者<br>代表者                    | OK +                                    | キンセル<br>submitted<br>submitted                                 | tk<br>st<br>withdraw<br>withdraw<br>withdraw  | 態 最終<br>atus Upo<br>申請<br>申請                                                         | 変更新日<br>date<br>音書: 2021-05-20 1<br>音書: 2021-05-20 1<br>音書: 2021-04-08 1                                                                                                    |
| file<br>No. (B. S., P.786)<br>No. (B. S., P.786)<br>No. (B. S., P.786)                 | Role<br>代表者<br>代表者<br>代表者                    | edit                                    | submitted<br>submitted<br>submit                               | tki   withdraw   withdraw   withdraw          | 態 最終<br>atus Upo<br>申歸<br>申請                                                         | 後更新日<br>date<br>青書:2021-05-200<br>青書:2021-05-201<br>青書:2021-04-081                                                                                                    |
| na a Brian IVANA<br>Na Albina IVANA<br>Na Albina IVANA                                 | 代表者<br>代表者<br>代表者                            | edit<br>edit                            | submitted<br>submitted<br>submit                               | withdraw<br>withdraw<br>withdraw              | 申課                                                                                   | 青書:2021-05-20 0<br>青書:2021-05-20 1<br>青書:2021-04-08 1                                                                                                    |
| na dhe Sea Partin I<br>Na dhe Sea Partin I                                             | 代表者                                          | edit                                    | submitted                                                      | withdraw                                      | 申課                                                                                   | 請書:2021-05-201<br>請書:2021-04-081                                                                                                    |
| kara Birkara Pr⊽nin I                                                                  | 代表者                                          | edit                                    | submit                                                         | withdraw                                      | 申請                                                                                   | 青書:2021-04-08 1                                                                                                    |
|                                                                                        |                                              |                                         |                                                                |                                               |                                                                                      |                                                                                                    |
|                                                                                        |                                              |                                         |                                                                |                                               |                                                                                      |                                                                                                    |
| タイトル<br>Title                                                                          |                                              | 役割<br>Role                              | 通知書<br>Notification                                            | 追加/出張申請<br>Additional/Trav                    | el                                                                                   | 報告書 継続年<br>Report Conti                                                                                                    |
| 2273021 <del>76</del> 5 <b>888977</b> (7                                               | (99)                                         | 代表者                                     | notification                                                   | -                                             | ✓ apply                                                                              | upload conti                                                                                                    |
| 9건 h<br>Title<br>요구 3                                                                  | ∽ル<br>○2. <del>■ ! ※為単立</del><br>タイトル        | ッル<br>102 - <del>「、1000」、</del><br>タイトル | ッル 2021<br>Role<br>には、2.5~5~5~5~5~5~5~5~5~5~5~5~5~5~5~5~5~5~5~ | ラル 役頭 道知書<br>Role Notification                | ジル 登録 通知度 追加/出張中時<br>Role Notification Additional/Trav<br>Additional/Trav<br>グイトル 役割 | 政府     政府     政府     政府     政府     政府     政府     政府     政府     政府     政府     政府     政府     政府     政府     政府     政府     Control     Additional/Trave     Control     Control <thcontrol< th="">     Control     <t< td=""></t<></thcontrol<> |

You can start up a new application form with a copy of your previous application. Edit the information that need to be updated and submit the application.

My Page Download PDF Save App. Submit App. Simple View

2022年度 生営学は 死が生体物領 イメージンジスルド利用家族中心学 Application Farm for Constructional Applications Farm for Constructional Institute for Physical Sciences

| 2011年9月1日期的公司上午前的上午前的上午前的上午前的一日午前的小小小小小小小小小小小小小小小小小小小小                                                                    |                                                                                                    |  |  |  |  |  |  |  |  |  |  |
|----------------------------------------------------------------------------------------------------|----------------------------------------------------------------------------------------------------|--|--|--|--|--|--|--|--|--|--|
| https://www.nps.acgp/collabs/opplication                                                                                  | https://www.nps.acg/soll.bs/dps/listicity.htm                                                                        |  |  |  |  |  |  |  |  |  |  |
| usion to making a proposal for joint restants po<br>please that the Call for Proposals document pro                       | electri with the extensi instant the investigation (kink) for the 2001.<br>Watch in the is leveral link.             |  |  |  |  |  |  |  |  |  |  |
| 1. 申請基本情報 / Basic Information 2. 組織·来P                                                                                    | 指計画 / Members 3. 詳細的四 / Details 4. 未所実践 / Viaits 5. 研究実践 / Publication List                                          |  |  |  |  |  |  |  |  |  |  |
| 自然科学研究機構<br>生理学研究所長 殿<br>To the National Institute for Physiological Sciences,<br>National Institutes of Natural Sciences |                                                                                                    |  |  |  |  |  |  |  |  |  |  |
| 言語 / Language                                                                                                    | 🛿 Japanese 🗋 English                                                                                                 |  |  |  |  |  |  |  |  |  |  |
| 課題醫号 / Reference No.                                                                                                    |                                                                                                    |  |  |  |  |  |  |  |  |  |  |
| 申請者 / Representative researcher                                                                                           | G 13 Churk Ann RCSRU.c. 45                                                                                           |  |  |  |  |  |  |  |  |  |  |
| 研究課題名 / Project title                                                                                                    | In L. CHITELE AND AVERAGE AND                                                                                        |  |  |  |  |  |  |  |  |  |  |
| 新現・継続の別 / New or continued project                                                                                        | □ 新規申稿 / New 2 組結申稿 / Continued 組結 / Continued -未選択                                                                  |  |  |  |  |  |  |  |  |  |  |
| 使用機器 / Equipment to be used                                                                                               | 使用機器を選択してください。 (機取可)<br>Please check the equipment you would like to use.<br>● MRI ○ EEG<br>● Value MEG is not found |  |  |  |  |  |  |  |  |  |  |
|                                                                                                    |                                                                                                    |  |  |  |  |  |  |  |  |  |  |
| 連続目的 (200文字以内) / Purnose of the experiment                                                                                | 1. 職業の使用に対する時間的が意義について考せましてくたさい。                                                                                     |  |  |  |  |  |  |  |  |  |  |

•Approval from your department head is required every year, even if you are applying for continuation. Please be sure to obtain the approval of your department head before submitting the application form.

•Applications with exactly the same content as the previous year will not be accepted. Please be sure to provide a reason why a continuation of the application is necessary based on the progress you made.

•If you have changed your research project title, please select "New project" for the question "Is this a New or Ongoing project?"

The process of applying for continuation of an approved application is completed.

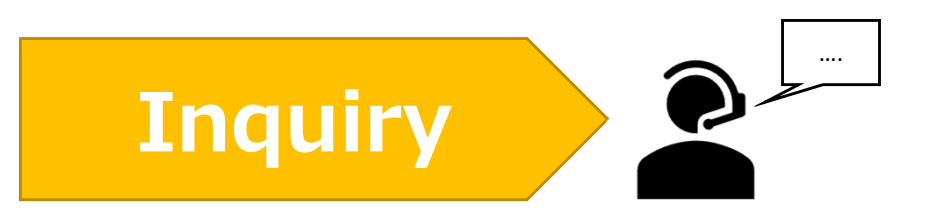

If you have any questions about NOUS, please do not hesitate to contact to us.

<u>Address</u>

Joint Research Section, International Relations and Research Cooperation Division, Okazaki Administration Center, National Institutes of National Sciences(NINS) 38 Nishigonaka Myodaiji, Okazaki, Aichi, 444-8585

▲ TEL 0564-55-7133
▲ MAIL r7133@orion.ac.jp